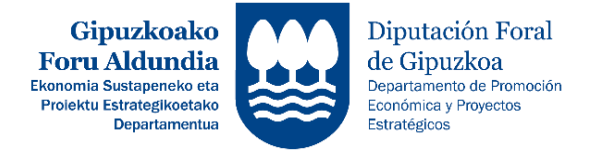

## EKONOMIA SUSTATZEKO ZUZENDARITZA DIRECCIÓN DE PROMOCIÓN ECONÓMICA

## LIKIDAZIO ORDAINKETA EGITEKO JARRAITU BEHARREKO URRATSEN LABURPENA

RESUMEN DE PASOS A SEGUIR PARA REALIZAR LA SOLICITUD DE LIQUIDACIÓN

http://sustapena.gipuzkoa.eus/kudeaketa

| 1 ZURE GAKOEKIN SARTU<br>APLIKATIBOAN:<br>http://sustapena.gipuzkoa.eus/kudeaketa | 1 ACCEDE CON TUS CLAVES EN EL<br>APLICATIVO:<br><u>http://sustapena.gipuzkoa.eus/kudeaketa</u> |
|-----------------------------------------------------------------------------------|------------------------------------------------------------------------------------------------|
| 2 "NIRE PROIEKTUAK" AUKERATU:                                                     | 2 SELECCIONAR "MIS PROYECTOS":                                                                 |
| <ul> <li><u>JARDUERA</u>: TXEKINTEK</li> <li><u>EGOERA</u>: ONARTUTA</li> </ul>   | <ul> <li><u>ACTUACIÓN</u>: TXEKINTEK</li> <li><u>ESTADO</u>: CONCEDIDO</li> </ul>              |
| 3 <u>KLIKA EGIN</u> : "AUKERAK" eta aukeratu<br>"PROIEKTUA IKUSI"                 | 3 <u>HAZ CLICK</u> : "OPCIONES" y selecciona<br>"VER PROYECTO"                                 |
| 4 <u>AUKERATU</u> : "BUKAERAKO ZIURTAGIRIA"                                       | 4 <u>SELECCIONA</u> : "CERTIFICADO FIN"                                                        |
| 5 BUKAERAKO ZIURTAGIRIEN ATAL<br>GUZTIAK OSATU ETA DOKUMENTUAK<br>ERANTSI         | 5 COMPLETAR TODOS LOS APARTADOS<br>Y ADJUNTAR LOS DOCUMENTOS DE<br>CERTIFICADO FIN             |
| 6 <u>ESKAERA BIDALI</u>                                                           | 6 <u>ENVIAR LA SOLICITUD</u>                                                                   |